## Manual de Emissão de CT-E

Para a emissão do CT-E deve-se acessar no SCR a opção **EXPEDIÇÃO – CONHECIMENTOS – DIGITAÇÃO DE CT-E.** 

Após acessar a tela de digitação na opção INCLUIR abre a tela abaixo:

| ervidor                       | Reg & Inch & ' Read Rolling                                                                                |
|-------------------------------|----------------------------------------------------------------------------------------------------|
| Desconecta Menu Avisos Fechar |                                                                                                    |
| Digitacao de CI-e (#2)        |                                                                                                    |
|                               |                                                                                                    |
|                               |                                                                                                    |
|                               |                                                                                                    |
|                               | RAM100 - Digitação de Conhecimentos                                                                        |
|                               | BNU-COMERCIO E TRANSFORTES RAWTHUN LTDA. 💡 🏠 Consultar 🐓 Incluir 🖓 Alterar 🕆 Cancelar 🖋 Limpar             |
|                               | CEP Destino: Último CTRC: Incluido:                                                                        |
|                               | Tipo Frete.:         v         Calc.:         v         Imposto:         v         Ct.:         Grp. Fat.: |
|                               | Remetente: Inscr.: Fone:                                                                                   |
|                               | None:                                                                                                    |
|                               | DADOS ROMANEIO DESCARGA                                                                                    |
|                               | Destinat.:                                                                                                 |
|                               | Nome: Placa Veiculo Placa Carreta                                                                          |
|                               | Endereço.: Data Romaneio / / El Gera Etiqueta? Sin V                                                       |
|                               | Consignt.: Horn Reserves                                                                                   |
|                               | Nome:                                                                                                    |
|                               | Endereço.:                                                                                                 |
|                               | CEP Orig.: Cou. sau.: 1 UDae H3                                                                            |
|                               | N° Vol: Peso: Vlr.Merc.:                                                                                   |
|                               | Frt. Peso:         Frt. Vlr.:         Taxa:         Gris:                                                  |
|                               | Outros: Pedagio: TUTAL:                                                                                    |
|                               | Orig. Seg: Tipo: Cod.Exped.: Cod.Redesp.:                                                                  |
|                               | Número Coleta: Entrega Direta:                                                                             |
|                               |                                                                                                    |
|                               |                                                                                                    |
|                               |                                                                                                    |
|                               |                                                                                                    |
| Ver: 0.89   Rx                | MTZ-DÉCIO-EM TREINAMENTO amthun.softnews.com                                                               |

- Deve ser informada a placa do veiculo que realizou a coleta e a data/hora que esta sendo digitado o CT-E para gerar as etiquetas de código de barras, pois essa placa será informada após o termino da digitação dos CT-E para que seja impresso as etiquetas do código de barras.
- 1- **<u>CEP DESTINO</u>** campo não devera ser preenchido, salvo situações abaixo:
- 1.1 Informar este campo quando o local de entrega observado em dados adicionais for diferente do cadastro do destinatário.
- 1.2 Devera ser informados neste campo casos de destinatários localizados em praças não atendidas pela Ramthun e que serão enviadas para redespacho. Neste caso deverá ser informado o CEP da filial/agente despachante ou quando for retirado em alguma filial/agente Ramthun informar o CEP deste local.

## 2- TIPO FRETE - preencher conforme constar na DANFE

- 2.1 PAGO CIF
- 2.2 A PAGAR FOB
- 2.3 CONSIGNATÁRIO PAGO: Quando o Frete é por conta de terceiros.
- 2.4 CONSIGNATÁRIO A PAGAR: Quando o Frete é por conta de terceiros.

## <u>3 – CALCULO DO FRETE</u>

**3.1 – AUTOMÁTICO**: o sistema calcula o frete automaticamente quando o cliente tem tabela de frete cadastrada em sistema.

**3.2** – **MANUAL**: esta opção será utilizada para clientes sem tabela cadastrada em sistema, onde o frete deverá ser calculado pelo setor comercial, que após realizar a cotação do frete, o valor deverá ser informado manualmente no campo abaixo:

| CEP Destino:      |                 | Último CTRC:       | Incluido:             |            |
|-------------------|-----------------|--------------------|-----------------------|------------|
| Tipo Frete.:      | • Calc.: Manual | Taposto: Tributado | • Ct.: Grp. F         | at.:       |
| Remetente:        | Inscr.:         | Fone:              |                       |            |
| Nome :            |                 | Cidade:            |                       |            |
| Endereço.:        |                 | UF:                | CEP:                  |            |
| Destinat.:        | Inscr.:         | Fone:              |                       |            |
| Nome:             |                 | Cidade:            |                       |            |
| Endereço.:        |                 | σ₽:                | CEP:                  |            |
| Consignt.:        | Inscr.:         | Fone:              |                       |            |
| Nome:             |                 | Cidade:            |                       |            |
| Endereço.:        |                 | UP:                | CEP:                  |            |
| CEP Orig.:        | Cod. Mer.:      | Cod. Emb.: 1       | Qtde M3: 0,           | 000        |
| N° Vol:           | Peso:           | Vir.Merc.: CONFO   | MAR NESTE CAMPO O VAL | IN DO FREI |
| Frt. Peso:        | Frt. Vlr.:      |                    | Gris:                 |            |
| Outros:           | Pedagio:        | Imposto:           | TOTAL:                |            |
| Orig. Seg: Filial | Tipo: 0-Normal  | Cod.Exped.:        | Cod.Redesp.:          | r          |

<u>4 – O IMPOSTO NO TRANSPORTE :</u> SEMPRE E TRIBUTADO.

<u>5 – REMETENTE</u>: Empresa Jurídica ou pessoa física que está remetendo o produto para o qual está sendo gerado o conhecimento de frete.

<u>6 – DESTINATÁRIO</u>: Empresa Jurídica ou pessoa física que receberá o produto transportado.

<u>7 – CONSIGNATÁRIO</u>: Empresa que paga o conhecimento de frete, mas que não está fazendo parte das entidades envolvidas remetente/destinatário.

<u>8 – CEP ORIGEM</u>: sempre informar o CEP da cidade de origem da prestação de frete, ou seja, onde a mercadoria esta sendo coletada.

<u>9 – CÓDIGO MERCADORIA</u>: Para consultar o código da mercadoria, ir ao campo correspondente e pressionar o F12 e escolher a opção que se enquadra com a descrição do produto que consta na DANFE que esta sendo digitada.

| Servidor                                                                     |                                                                                                    | Manual Schemelers of C., Microsoft Manual                                                                                                    |                    |
|------------------------------------------------------------------------------|----------------------------------------------------------------------------------------------------|----------------------------------------------------------------------------------------------------|--------------------|
| Desconecta Menu Avisos Fechar                                                |                                                                                                    |                                                                                                    |                    |
| Consulta de CT-e - RAMTHUN (1) Digitacao de CT                               | -e (#2)                                                                                                    |                                                                                                    |                    |
| Descenta Menu Aysios Eechar<br>Consulta de CT-e - RAMTHUN (1) Diglocos de CT | e (H2)<br>RAMIDO - Digitação de Con<br>BNO-CORRECIE E TRANSFORTE<br>CEP Pestino:<br>Tipo Frete.:<br>Remetente:<br>Nome:<br>Endereço.:<br>Consignt.:<br>Nome:<br>Endereço.:<br>Cep Porig.:<br>Nome: | heclmentos<br>S RANTEON LTDA. Consultar Cincurr Cincurr Cancelar Limpar<br>Ottmo CTRC: Incluido:<br>Calc.: Manual I Imposto: Tributado Ct.: Grp. Fat.:<br>Inscr.: Fone.:<br>FROD. INFTCR647 108<br>PROD. MASINGS 201<br>PROD. MASINGS 201<br>Insc PROD. SLEFENICO 78<br>PROD. SLEFENICO 161<br>PROD. SLEFENICO 161<br>PROD. SLEFENICO 162<br>PROD. SLEFENICO 162<br>PROD. SLEFENICO 162<br>PROD. SLEFENICO 162<br>PROD. SLEFENICO 162<br>PROD. SLEFENICO 162<br>PROD. SLEFENICO 162<br>PROD. SLEFENICO 162<br>PROD. SLEFENICO 162<br>PROD. SLEFENICO 162<br>PROD. SLEFENICO 162<br>PROD. SLEFENICO 162<br>PROD. SLEFENICO 162<br>PROD. SLEFENICO 162<br>PROD. SLEFENICO 164<br>PROD. SLEFENICO 164<br>PROD. SLEFENICO 164<br>PROD. SLEFENICO 164<br>PROD. SLEFENICO 164<br>PROD. SLEFENICO 164<br>PROD. SLEFENICO 164<br>PROD. SLEFENICO 164<br>PROD. SLEFENICO 164<br>PROD. SLEFENICO 164<br>PROD. SLEFENICO 164<br>PROD. PROD. PRO |                    |
|                                                                              | Frt. Peso:                                                                                                    | Frt. Vir.: Taxa: 0,00 Gris                                                                                                    |                    |
|                                                                              | Outros:                                                                                                    | Pedagio: 0,00 Imposto: TOTAL:                                                                                                    |                    |
|                                                                              | Orig. Seg: Filial 💌                                                                                                    | Tipo: 0-Normal 🗸 Cod.Exped.: Cod.Redesp.:                                                                                                    |                    |
|                                                                              | Número Coleta:                                                                                                    | Entrega Direta: Nao 💌                                                                                                    |                    |
|                                                                              |                                                                                                    |                                                                                                    |                    |
| Ver: 0.89 Rx                                                                 |                                                                                                    | MTZ-DÉCIO-AUDITOR OPERACIONAL                                                                                                    | mthun.softnews.com |

<u>10 – CÓDIGO EMBALAGEM</u>: Para consultar o código da embalagem basta deixar o curso sobre a opção e pressionar o F12 e escolher o código da embalagem que se enquadra com o que consta na DANFE.

| Desconecta Menu Avisos Eechar                                                                                  |                                                                                                    |
|----------------------------------------------------------------------------------------------------|----------------------------------------------------------------------------------------------------|
| Consulta de CT-e - RAMTHUN (1) Digitacao de CT-e (#2)                                                          |                                                                                                    |
| RAMIOO - Digitação de Conhecimentos<br>BNU-COMERCIO E TRAUSFORTES RAMTHON LTDA. 🞸 🍃 Consultar 🥑 Incluir 👸 Alte | Romaneio 13/08/2013<br>rat @ Cancelar / Limpar                                                                                                    |
| CEP Destino: Último CTRC: In                                                                                   | cluido:                                                                                                    |
| Tipo Frete.: Calc.: Manual 💌 Imposto: Tributado 💌                                                              | Ct.: Grp. Fat.:                                                                                                    |
| Remetente: Inscr.: Fone:                                                                                       |                                                                                                    |
| Nome:<br>Endereço.:                                                                                            | :                                                                                                    |
| Destinat.: Insc CAIXAS PAPELAD 353                                                                             |                                                                                                    |
| Nome:         CAIXAS/PALLETE         1157           Endereço.:         CAIXAS/PALLETES         941         EP: |                                                                                                    |
| Consignt.: Insc CALCULADGRAS 235                                                                               |                                                                                                    |
| None:<br>Endereco.:                                                                                            |                                                                                                    |
| CEP Orig.: Cod. CCAPAS 15                                                                                      | Dtde M3: 0,000                                                                                                    |
| N° Vol: Peso: Vlr.Merc.:                                                                                       |                                                                                                    |
| Frt. Peso:     Frt. VIr.:     Taxa:     0,00                                                                   | Gris                                                                                                    |
| Orig. Seg: Filial V Tipo: 0-Normal V Cod.Exped.:                                                               | Cod.Redesp.:                                                                                                    |
| Número Coleta: Entrega Direta: Nao 💌                                                                           | ,                                                                                                    |
| <u></u>                                                                                                    |                                                                                                    |
|                                                                                                    | South up of the south of the south of the so |

<u>**11**</u> – **QTE M3**: Neste campo deve ser informado a cubagem total dos volumes, quando o frete e cobrado sobre a metragem cúbica.

**OBS:** Após o termino do preenchimento dos campos acima e só confirmar e abre a janela abaixo para incluir as DANFES.

| Digitacao de CT-e | (#2)                  | X           |
|-------------------|-----------------------|-------------|
| 🕐 Deseja Inc      | luir Notas Fiscais El | etronicas?  |
|                   | Sim                   | <u>N</u> ão |

12 – Clique na opção SIM e abre a tela abaixo e com o leitor de código de barras efetuar a leitura do código de barras na Danfe, onde ira registrar a chave de acesso e após informar a quantidade de volumes, peso, valor total das mercadorias e a data de emissão da Danfe.

| Servidor                                                                                                    |                       |
|----------------------------------------------------------------------------------------------------|-----------------------|
| Desconecta Menu Ayisos Fechar                                                                                                    |                       |
| Digitacea de CT-e (#2)                                                                                                    |                       |
| Outrice (ec)       (ec)         RAM100 - Digitação de Conhecimentos       BUP-COMERCIO E TRAINSPORTES RANTHUN LIDA.       Image: Consultar informação disponível>         C       Digitação de Notas Fiscais Eletrônicas       Excluir informação disponível>         C       Digitação de Notas Fiscais Eletrônicas       Excluir informação disponível> |                       |
| C<br>N<br>F<br>C<br>Orig. Seg: [Filial <u>v</u> Tipo: [0-Normal <u>v</u> Cod.Exped.: Cod.Redesp.: Nimero Coleta: 480956 Entrega Direta: Hao <u>v</u>                                                                                                    |                       |
|                                                                                                    | anthun softneus com k |

12.1 Caso não estiver em posse do leitor de código de barras clique na opção NÃO e abre a tela, onde será preenchido os campos abaixo:

| Servidor                                                                                                    |
|----------------------------------------------------------------------------------------------------|
| Desconecta Menu Ayisos <u>F</u> echar                                                                                                    |
| Digitacao de CT-e (H2) Consulta de CT-e - RAMTHUN (1)                                                                                                    |
| Deconct Menu Agios Echer<br>Dipleoso de CT e (R2) Consuba de CT-e-RAMTHUN (I)<br>RAMIOO - Digitação de Conhecimentos<br>BNO-COMERCIO 2 TRAISFORTES RAMTHUN LTDA. O Consultar Cincluir Linguar Linguar<br>Tipo Fret<br>Digitação de Notas Fiscais<br>Tipo Fret<br>Remetante Sr. Nº N.P. Vol. Peso VIr. Merc. I.C.M.S. ICMS Subs. Data NF<br>Destinat.<br>Bindereço:<br>Endereço:<br>Consignt.<br>Bindereço:<br>Consignt.<br>Bindereço:<br>Consignt.<br>Home |
| Dris. Ser: Filial V Tipo: [0-Normal V Cod.Exped.: Cod.Bedesp.:                                                                                                    |
| Nimero Colta: 480956 Entrega Direta: Nao 🗸                                                                                                    |
|                                                                                                    |
|                                                                                                    |
|                                                                                                    |
| 1 Ver.0.89   Rv   MTZ-DÉCIO-AUDITOR OPERACIONAL imthum.seffner                                                                                                    |

- 12.1.1 SÉRIE DA DANFE
- 12.1.2 NUMERO DA DANFE
- 12.1.3 QUANTIDADES DE VOLUMES
- 12.1.4 PESO BRUTO
- 12.1.5 VALOR TOTAL DA NOTA
- 12.1.6 VALOR DO ICMS CONFORME CONSTAR NA DANFE
- 12.1.7 DATA DA EMISSÃO DANFE

**13- OBSERVAÇÕES:** Para acessar esta opção pressionar F8, este campo deverá ser utilizado para informações complementares, ex: locais de entrega, agendamentos, redespachos e outros assuntos pertinentes:

| Senidor                                                                                       |                                                                                                    |
|-----------------------------------------------------------------------------------------------|----------------------------------------------------------------------------------------------------|
| Desconecta Menu Avisos Fechar                                                                 |                                                                                                    |
| Digitação de CT-e (#2) Consulta programas STT u (                                             |                                                                                                    |
| Desconecta Menu Avisos Fechar<br>Diplacas de CT-e (IH2)   Consulta programas STT x1<br>       | SCR (I)                                                                                                    |
| (7)<br>19<br>19<br>10<br>10<br>10<br>10<br>10<br>10<br>10<br>10<br>10<br>10<br>10<br>10<br>10 | BP Orig.:       [99107000]       Cod. Mer.:       01 DIVERSOS       Cod. Emb.:       1 VULMEE (       Qtde M3:       0.000         * Vol:       0       Peso:       0,000       Vlr.Merc.:       0,000         rt. Peso:       Frt. Vlr.:       Taxa:       Gris:       Gris:         rtoss:       Pegoto:       ToTAL:       TOTAL:         rig. Seg:       Filial       Tipo:       0-Hormal       Cod.Exped.:       Cod.Redesp.:       Image: Cod.Redesp.:         mero Coleta:       400956       Entrega Direta:       Nao       Image: Cod.Redesp.:       Image: Cod.Redesp.:       Image: Cod.Redes |
| Vec 0.89 Ry                                                                                   | MTZ-DÉCIO, ALIDITOR ODERACIONAL                                                                                                    |

## QUANDO OBSERVAR ALGO NESTE CAMPO NÃO PODER SER UTILIZADO PONTUAÇÃO E NENHUM TIPO DE ACENTUAÇÃO GRÁFICA.

14 - A origem do seguro sempre será FILIAL, pois a mercadoria só estará segurada após a emissão do CT-E pela filial embarcadora.

| RAM100 - Digitação de Conh   | necimentos               |                        | Romaneio 13/08/2013       |
|------------------------------|--------------------------|------------------------|---------------------------|
| BNU-COMERCIO E TRANSPORTES   | S RAMTHUN LTDA. 🛛 👰 🏠 Co | nsultar 🔗 Incluir 🕅 Al | terar 📅 Cancelar 🧳 Limpar |
| CEP Destino:                 |                          | Último CTRC:           | Incluido:                 |
| Tipo Frete.:                 | ▼ Calc.: Manual          | ▼ Imposto: Tributado   | ▼ Ct.: Grp. Fat.:         |
| Remetente:                   | Inscr.:                  | Fone:                  |                           |
| Nome:                        |                          | Cidade:                |                           |
| Endereço.:                   |                          | UF: CI                 | SP:                       |
| Destinat.:                   | Inscr.:                  | Fone:                  |                           |
| Nome:                        |                          | Cidade:                |                           |
| Endereço.:                   |                          | UF: CI                 | SP:                       |
| Consignt.:                   | Inscr.:                  | Fone:                  |                           |
| Nome:                        |                          | Cidade:                |                           |
| Endereço.:                   |                          | UF: CI                 | SP:                       |
| CEP Orig.:                   | Cod. Mer.:               | Cod. Emb.:             | Qtde M3: 0,000            |
| N° Vol:                      | Peso:                    | Vlr.Merc.:             |                           |
| Frt. Peso:                   | Frt. Vlr.:               | Taxa: 0,00             | 0 Gris:                   |
| Outros: 0,00                 | Pedagio: 0,00            | Imposto:               | TOTAL:                    |
| Orig. Seg: Filial 💌          | Tipo: 0-Normal           | ▼ Cod.Exped.:          | Cod.Redesp.:              |
| Número ColeCliente<br>Filial | Entrega Direta: Nao 💌    |                        |                           |

15 - O campo abaixo (TIPO) será utilizado em casos que o remetente/destinatário paga o frete somente o primeiro percurso. Exemplo: BLUMENAU X SÃO PAULO FRETE PAGO - DE SÃO PAULO X FEIRA DE SANTANA - A PAGAR.

| RAM100 - Digitação de Conl | necimentos                            |                       |                    |        | Romaneio      | 15/08/2013 |
|----------------------------|---------------------------------------|-----------------------|--------------------|--------|---------------|------------|
| BNU-COMERCIO E TRANSPORTES | S RAMTHUN LTDA.                       | 🔶 🍃 Consu             | ltar 🔗 Incluir 👸   | Altera | ar 🕆 Cancelar | 🧳 Limpar   |
| CEP Destino:               |                                       |                       | Último CTRC:       | Inc    | luido:        |            |
| Tipo Frete.:               | • Calc.:                              | Automatico 💌          | Imposto: Tributado | -      | Ct.: Grp.     | Fat.:      |
| Remetente:                 | Inscr.:                               |                       | Fone:              |        |               |            |
| Nome:                      |                                       |                       | Cidade:            |        |               |            |
| Endereço.:                 |                                       |                       | UF:                | CEP:   |               |            |
| Destinat.:                 | Inscr.:                               |                       | Fone:              |        |               |            |
| Nome:                      |                                       |                       | Cidade:            |        |               |            |
| Endereço.:                 |                                       |                       | UF:                | CEP:   |               |            |
| Consignt.:                 | Inscr.:                               |                       | Fone:              |        |               |            |
| Nome:                      |                                       |                       | Cidade:            |        |               |            |
| Endereço.:                 |                                       |                       | UF:                | CEP:   |               |            |
| CEP Orig.:                 | Cod. Mer.:                            | Co                    | od. Emb.: 1        |        | Qtde M3:      |            |
| N° Vol:                    | Peso:                                 |                       | Vlr.Merc.:         |        |               |            |
| Frt. Peso:                 | Frt. Vlr.:                            |                       | Taxa:              |        | Gris:         |            |
| Outros:                    | Pedagio:                              |                       | Imposto:           |        | TOTAL:        |            |
| Orig. Seg: Filial 🔻        | Tipo: 0-N                             | ormal 🔹               | Cod.Exped.:        |        | Cod.Redesp.:  |            |
| Número Coleta:             | Entrega Dir <mark>0-No</mark><br>1-Se | ormal<br>eg. Percurso |                    |        |               |            |

16 – Em casos de mercadorias entregues na Ramthun por outras transportadoras ou em casos que a Ramthun redespachar/entregar mercadorias em outra transportadora terá que ser preenchido os campos abaixo:

| RAMIOO - Digitação de Con | hecimentos                |                                        | Romaneio       | 15/08/2013 |                                     |
|---------------------------|---------------------------|----------------------------------------|----------------|------------|-------------------------------------|
| ENU-COMERCIO E TRANSFORTE | IS RAMTHUN LITDA.  💡 🕞 co | nsultar 🔗 Incluir 👸                    | Alterar        | 🧳 Limpar   |                                     |
| CEP Destino:              |                           | Último CTRC:                           | Incluido:      |            |                                     |
| Tipo Frete.:              | Calc.: Automatico         | <ul> <li>Imposto: Tributado</li> </ul> | • Ct.: Grp.    | Fat.:      |                                     |
| Remetente:                | Inscr.:                   | Fone:                                  |                |            |                                     |
| Nome:                     |                           | Cidade:                                |                |            |                                     |
| Endereço.:                |                           | UF:                                    | CEP:           |            |                                     |
| Destinat.:                | Inscr.:                   | Fone:                                  |                |            |                                     |
| Nome:                     |                           | Cidade:                                |                |            |                                     |
| Endereço.:                |                           | UP:                                    | CEP:           |            |                                     |
| Consignt.:                | Inscr.:                   | Fone:                                  |                |            |                                     |
| Nome:                     |                           | Cidade:                                |                |            |                                     |
| Endereço.:                |                           | 02:                                    | CEP:           |            |                                     |
| CEP Orig.:                | Cod. Mer.:                | Cod. Emb.: 1                           | Qtde M3:       | _          |                                     |
| Nº Vol:                   | Peso:                     | Vlr.Merc.:                             |                |            | Neste campo deve constar o código d |
| Frt. Peso:                | Frt. Vir.:                | Таха:                                  | Gris:          |            | transportadora em que a Ramthun ira |
| Outros:                   | Pedagio:                  | Imposto:                               | TOTAL:         |            | redespachar/entregar as mercadorias |
| Orig. Seg: Filial 🔻       | Tipo: 0-Normal            | <ul> <li>Cod.Exped.:</li> </ul>        | Cod.Redesp.:   |            |                                     |
| Número Coleta:            | Entrega Direta: Nao 💌     | - T                                    |                | - 1        | pressionar F12 a abre a tela para   |
|                           |                           | V                                      |                |            | informar o nome da transportadora.  |
| N                         | este campo deve           | e constar o có                         | digo da transi | ortado     |                                     |
|                           |                           |                                        |                | ontade     |                                     |

Neste campo deve constar o codigo da transportadora que entregou a mercadoria na Ramthun, deixar o cursor na opção e pressionar o F12 e abre a tela para informar o nome da transportadora. 17 – No campo abaixo deve ser informado o número da coleta que for gerada para os respectivos clientes emissores da DANFE.

| RAM100 - Digitação de Conhecimentos 13/08/2013 |                     |                           |                             |  |  |
|------------------------------------------------|---------------------|---------------------------|-----------------------------|--|--|
| BNU-COMERCIO E TRANSPORTES                     | RAMTHUN LTDA. 💊     | 💊 Consultar 🔗 Incluir 😤 / | Alterar 📅 Cancelar 🧳 Limpar |  |  |
| CEP Destino:                                   |                     | Último CTRC:              | Incluido:                   |  |  |
| Tipo Frete.:                                   | ▼ Calc.: Manual     | ▼ Imposto: Tributado      | ▼ Ct.: Grp. Fat.:           |  |  |
| Remetente:                                     | Inscr.:             | Fone:                     |                             |  |  |
| Nome:                                          |                     | Cidade:                   |                             |  |  |
| Endereço.:                                     |                     | UF:                       | CEP:                        |  |  |
| Destinat.:                                     | Inscr.:             | Fone:                     |                             |  |  |
| Nome:                                          |                     | Cidade:                   |                             |  |  |
| Endereço.:                                     |                     | UF:                       | CEP:                        |  |  |
| Consignt.:                                     | Inscr.:             | Fone:                     |                             |  |  |
| Nome:                                          |                     | Cidade:                   |                             |  |  |
| Endereço.:                                     |                     | UF:                       | CEP:                        |  |  |
| CEP Orig.:                                     | Cod. Mer.:          | Cod. Emb.:                | Qtde M3: 0,000              |  |  |
| N° Vol:                                        | Peso:               | Vlr.Merc.:                |                             |  |  |
| Frt. Peso:                                     | Frt. Vlr.:          | Taxa: 0,                  | 00 Gris:                    |  |  |
| Outros: 0,00                                   | Pedagio: 0,00       | Imposto:                  | TOTAL:                      |  |  |
| Orig. Seg: Filial 💌                            | Tipo: 0-Normal      | ▼ Cod.Exped.:             | Cod.Redesp.:                |  |  |
| Número Coleta:                                 | Entrega Direta: Nao | •                         |                             |  |  |
|                                                |                     |                           |                             |  |  |

<u>**18** – ENTREGA DIRETA</u>: Será utilizado somente em casos de grandes lotes de mercadorias para um único cliente.

Após o termino do preenchimento dos campos acima e só confirmar e ira aparecer à mensagem:

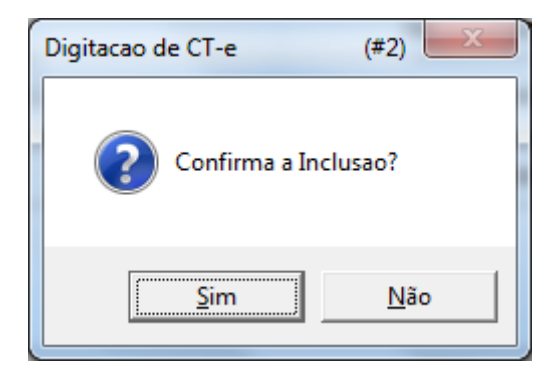

19 – Podem ocorrer casos em notas fiscais do cliente B2W ao confirmar a inclusão do CTE aparece à tela abaixo e deve ser preenchido conforme a indicação.

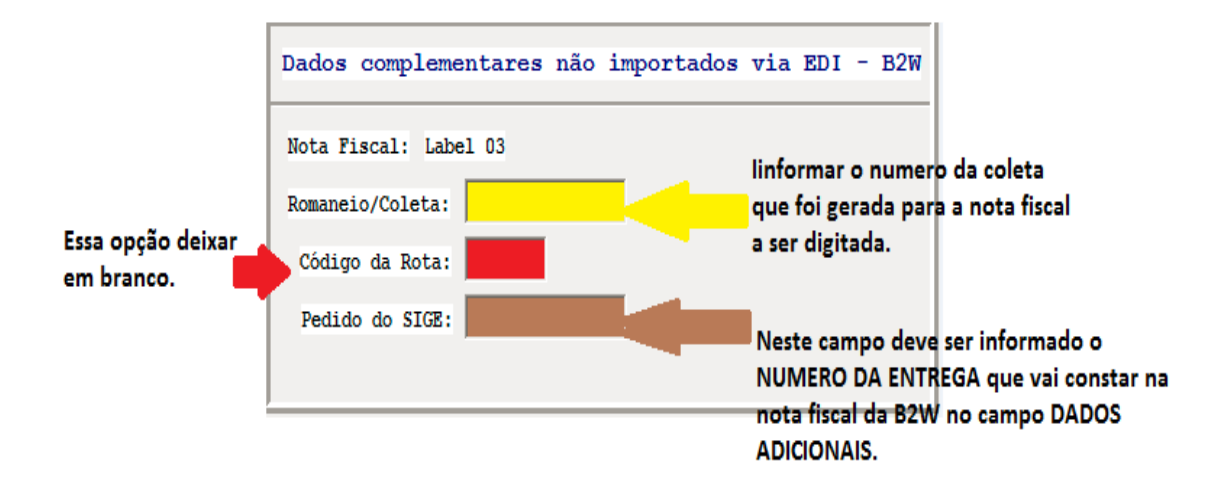

Revisado em Pomerode, 15 de agosto de 2013 Por Décio Ventura Auditor Operacional